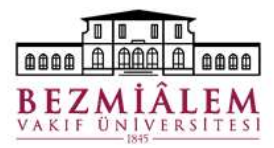

#### BİLGİ TEKNOLOJİLERİ DİREKTÖRLÜĞÜ Nucleus HBYS Hasta Kayıt Modülü Eğitim Dokümanı

## Hasta Poliklinik İşlemleri Ekranı

Hasta Kayıt ve Randevu süreçlerinin gerçekleştirildiği ekrandır. Sol üst köşede bulunan arama alanında Hasta No veya T.C. kimlik numarası ile arama yapılabilir. Eğer hastanın daha önce kurumumuza başvurusu bulunmuyorsa arama sonucunda kayıt bilgilerine ulaşılamayacaktır. Bu durumda **T.C Kimlik No** alanına hasta kimlik numarası yazılıp klavyeden Enter  $\leftarrow$  tuşuna basılarak yeni kayıt oluşturulmalıdır.

| 🈫 Hasta Poliklinik İşleml         | eri                                                                            |                                            |                         |                                      |                    |                            |                              |                                                                                    |                   |                    |                          |
|-----------------------------------|--------------------------------------------------------------------------------|--------------------------------------------|-------------------------|--------------------------------------|--------------------|----------------------------|------------------------------|------------------------------------------------------------------------------------|-------------------|--------------------|--------------------------|
| Merkez                            | Hepsi v Hast                                                                   | ta Arama T.C. Kimlik No:                   | Hasta Adı / Soy         | adr                                  |                    |                            |                              |                                                                                    |                   |                    |                          |
| 🗳 Hasta Detay Ba                  | aşvuru Listesi Konsültasyon Listesi Randevu Liste                              | esi Muayene Listesi Fatura Li              | istesi Medikal Rapo     | r Listesi Arşiv İşlemleri Te         | davi İşlemleri     |                            |                              |                                                                                    |                   |                    |                          |
| Yaş:                              | // Dosya No: TC Kimlik No: .                                                   |                                            |                         |                                      |                    |                            |                              |                                                                                    |                   |                    |                          |
| Hasta İşlemleri                   | Hasta Özet Bilgileri Arşiv Dosya Bilgileri İleri Tar                           | ihli Test/Tetkik Listesi 🛛 Farkli Merkez 1 | Istekleri 🛛 Tüm Merkezi | ler <u>İletisim Onayı Bilinmiyor</u> |                    |                            |                              |                                                                                    |                   |                    |                          |
| Hasta Bilgileri<br>Düzenleme      | Hasta Başvuru Bilgileri<br>Ayaktan Farki Bölüm Başvuru Adetleri: Bir Ay: 0 Bir | r Yil: 0 Toplam: 0                         |                         | Sadece Açık Başvurula                | Hasta Randevul     | ları<br>Iul Edilmemiş () I | Kabul Edilmiş (Açık Başvuru) |                                                                                    |                   |                    | Kesin Kayıt<br>İşlemleri |
| Yeni Başvuru                      | 3 Hasta Başvuru Ref No B. No Durum Kurum                                       | Fatura Numari 🛆 Başvuru Tarihi             | Türü Bölür              | m Adı BirimAdı                       | 🗄 Randevu Tarihi   | Statü                      | Başvuru No Saat / Sıra       | Randevu Bölümü                                                                     | A Randevu Doktoru | Randevu Türü       | Dolu Rand                |
| Hasta Başvuru                     |                                                                                |                                            |                         |                                      |                    |                            |                              |                                                                                    |                   |                    |                          |
| Siralama                          |                                                                                |                                            |                         |                                      |                    |                            |                              |                                                                                    |                   |                    |                          |
| 26 Hasta Randevu                  |                                                                                | <göstenlecek veri="" vok=""></göstenlecek> |                         |                                      |                    |                            |                              |                                                                                    |                   |                    |                          |
| 26 Görüntüleme                    |                                                                                |                                            |                         |                                      |                    |                            |                              | <gösterilecek td="" veri="" yok<=""><td>&gt;</td><td></td><td></td></gösterilecek> | >                 |                    |                          |
| Sevk Belge Takip                  |                                                                                |                                            |                         |                                      |                    |                            |                              |                                                                                    |                   |                    |                          |
| Fatura Hazriama                   |                                                                                |                                            |                         |                                      |                    |                            |                              |                                                                                    |                   |                    |                          |
| Görüntüleme                       | 0 Kawit                                                                        |                                            |                         |                                      | -                  |                            |                              |                                                                                    |                   |                    |                          |
| Makbuz Hazırlama                  | <                                                                              |                                            |                         |                                      | < <                |                            |                              |                                                                                    |                   |                    | >                        |
| Hasta İlac / Malzeme              | Hasta Başvuru Hizmetleri                                                       |                                            |                         |                                      | Hasta Fatura Bi    | lgileri                    |                              |                                                                                    |                   |                    |                          |
| Görüntüleme                       | Tüm Başvuru Hizmetleri Görüntüle Toplamları Görü                               | ntüle 🔄 Sadece Kurum Tutarı Olan H         | Hizmetler               | Döviz: TL                            | Ödenecek Tuta      | rlar Katilm Pay            | Fatura Bilgileri İndirim     | Vim Ark Divim Ark                                                                  | Masta Tutas       | Kanam Tahar Seemen | Tutas                    |
| Hasta Hizmet Statü<br>Görüntüleme | 3 Hasta Hizmet Ref No Hizmet Kodu Hizmet Tarihi Hizm                           | iet Adi                                    | 🖞 Kayıt Tarihi          | Kayıt Eden                           | is b. No başvuru i |                            | - bu                         | NUTLAU DITILI AU                                                                   | Hasta Tutar       | Kurum rutar sponso | Tutar                    |
| Konsultasyon İstek                |                                                                                |                                            |                         |                                      |                    |                            |                              |                                                                                    |                   |                    |                          |
| Hasta Fiyat<br>Düzenlemeleri      |                                                                                |                                            |                         |                                      |                    |                            |                              | <gösterilecek veri="" yok=""></gösterilecek>                                       |                   |                    |                          |
| Hasta Tetkik İşlemleri            |                                                                                |                                            |                         |                                      |                    |                            |                              |                                                                                    |                   |                    |                          |
|                                   |                                                                                | <gosteniecek ven="" yok=""></gosteniecek>  |                         |                                      |                    |                            |                              |                                                                                    |                   |                    |                          |
|                                   |                                                                                |                                            |                         |                                      | 0 Kayıt            | nur Tutar Bilgil           |                              |                                                                                    |                   |                    |                          |
|                                   |                                                                                |                                            |                         |                                      | Döviz: TL          | v                          | ai ai                        |                                                                                    |                   |                    |                          |
|                                   |                                                                                |                                            |                         |                                      | Hasta:             | 0,00 Açık:                 | 0,00 Açık F                  |                                                                                    |                   |                    |                          |
|                                   |                                                                                |                                            |                         |                                      | Kurum:             | 0,00 Avan                  | s: 0,00 K. Pay               | <b>E</b> 0,00                                                                      |                   |                    |                          |
| Hasta Raporlan                    |                                                                                |                                            |                         |                                      | Sponsor:           | 0,00                       |                              |                                                                                    |                   |                    |                          |
| Aktivite Raporlari                | 5                                                                              |                                            |                         |                                      |                    |                            |                              |                                                                                    |                   |                    | da                       |
| Yeni Hasta Kayıt Örr              | nek Alma İşlemleri 🛛 🚘 Hasta Dökümanları                                       |                                            |                         |                                      |                    |                            |                              |                                                                                    |                   |                    | Çıkış                    |

#### Hasta Kimlik Bilgilerinin Sisteme Kaydedilmesi

| Kimlik Sorgulama                                                                                                    |
|----------------------------------------------------------------------------------------------------|
| T.C. Kimlik Numarası yazılan hastanın Doğum Tarihi<br>bilgisi de girilmelidir. Bilgiler yazıldıktan sonra sorgula<br>butonuyla Hasta Kimlik Bilgileri Kimlik Paylaşım<br>Sistemi'nden sorgulanır. |
| Bilgiler ekrana geldikten sonra Bilgileri Kullan<br>butonuyla <b>Hasta Bilgileri Düzenleme</b> ekranına<br>ulaşılır.                                                                              |

| K.P.S. Kullanicisi;              | Kimlik Paylaşım Sis | stemi      | Y                              |
|----------------------------------|---------------------|------------|--------------------------------|
| T.C. Kimlik No:<br>Doğum Tarihi: |                     | Norgula    | Son sorgu bilgilerini kullan 🗹 |
| Kişi Bilgileri                   |                     |            |                                |
| Adı:                             |                     | Soyadı:    |                                |
| Doğum Yeri:                      |                     | Cinsiyet:  |                                |
| Doğ. Tarihi:                     |                     |            |                                |
| Anne Adı:                        |                     | Baba Adı:  |                                |
| Medeni Hal:                      |                     | Durum:     |                                |
| Ölüm Tarihi:                     |                     | Ölüm Yeri: |                                |
| Adres:                           |                     |            |                                |

# Yeni Hasta Kaydı

Temel Kimlik, Uyruk ve İletişim Bilgileri ilgili alanlara yazıldıktan sonra Kaydet butonuna basılır. Ekranda doldurulması zorunlu alanlara veri girilmeden kayıt işlemine devam edilememektedir.

**Telefon Bilgileri:** + butonuyla yeni bir satır oluşturulup bu alana hastanın telefon bilgileri yazılır.

Öğrenim: Hastanın eğitim durumuna dair istatistik verisidir.

**Meslek:** Hasta için uygun meslek bilgisi seçilir. Uygun seçenek bulunamıyorsa Diğer seçilebilir.

| 🏈 Yeni Hasta K            | aydı                     |                 |                              |                                                                            |                  |                              |               | 1                |
|---------------------------|--------------------------|-----------------|------------------------------|----------------------------------------------------------------------------|------------------|------------------------------|---------------|------------------|
| Hasta No/TC I             | No:                      | 🔎 Sorgula       |                              | GSS Müstehaklik Sorgu                                                      | ula Hastaya B    | ebek Kaydet                  | Bilgi Bastr   |                  |
| Kimlik Bilgileri          | Detay Bilgiler Kimli     |                 | S Gönderil <mark>m</mark> ez | ]Web Sonuç Görüntülen                                                      | mez 🔲 Klinik (   | alişma Hastas                | 🔁 Gi          | zlilik İşlemleri |
| Hasta Adi:                | DENEME                   |                 | Uyruk Bilgisi:               | T.C.                                                                       | ~                | Mernis                       |               |                  |
| Soyadı:                   | EĞİTİM                   |                 | Kimlik No (MERNI             | is):                                                                       |                  | KPS                          |               |                  |
| Doğum Tarihi:             | 11                       | 15              | Pasaport No:                 |                                                                            |                  |                              |               |                  |
| Yaş:                      | 0 Yil                    | ~               | Yaşadığı Ülke:               |                                                                            | ~                |                              |               |                  |
| Cinsiyet:                 |                          | ~               | Yaşadığı Şehir:              |                                                                            | ~                |                              |               |                  |
| Kan Grubu/Rh:             |                          |                 | Vergi Numarası:              |                                                                            | 1                |                              |               |                  |
| Doğum Ülke:               | Türkiye                  | ~               | Tercüman Ger                 | rekli:                                                                     | ~                |                              |               |                  |
| Doğum İli:                |                          | ~               | Ev Adresi                    | Is Adresi KPS Adresi                                                       |                  |                              |               |                  |
| Geldiği Yer İl:           | İSTANBUL                 | ~               |                              |                                                                            |                  | ~                            |               |                  |
| Geldiği Yer İlçe:         |                          | ~               |                              |                                                                            |                  |                              | 🗊 Cek 1 🥵 Y   | ükle 🚯 İptal     |
| Belde/Köy:                |                          |                 |                              |                                                                            |                  |                              | estane Person | ali Sicil Not    |
| Önceki Soyadı:            |                          |                 |                              |                                                                            |                  |                              | astane reison | Ell Sicil 140.   |
| Anne Adı:                 |                          |                 | Tolofon Bilgiloriu           |                                                                            |                  | × -                          | De.           |                  |
| Baba Adı:                 |                          |                 | Tini                         | Kod Telefoo No                                                             | Dabili Ackla     |                              | 14.           | - v              |
| E-Dosya Var               | Dosya No:                |                 | npr                          | Rou Teleformo                                                              | Danini Açına     | ina                          |               |                  |
| Tüp Bebek K.No:           |                          | 0               |                              | <g< td=""><td>österilecek veri</td><td>yok&gt;</td><td></td><td></td></g<> | österilecek veri | yok>                         |               |                  |
| Medeni Durum:             |                          | ~               |                              |                                                                            |                  |                              |               |                  |
| Öğrenim:                  |                          | ~               | Hasta Geliş Tipi:            |                                                                            | - 4              | H.G. Açıklamı                | a:            |                  |
| Meslek:                   |                          | ~               | E-Posta:                     | E-Posta Yok                                                                |                  |                              |               |                  |
| Hasta Statü:              |                          | ~               | Kayıt Bilgileri:             |                                                                            | Exte             | ernal Hasta <mark>N</mark> o | :             |                  |
| Statü Açıklama:           |                          |                 |                              |                                                                            | - dates          |                              | 083           |                  |
| Gönderen:                 |                          |                 |                              |                                                                            | - + [            | IPP                          |               |                  |
| Zorunlu Alan<br>Tanımlama | Hasta Durum<br>İşlemleri | Şifre İşlemleri | Hasta Özellilde              | Bilgi Rapor<br>Düzenle                                                     | Hasti<br>Döküm   | an 🕞                         | Kaydet        | 🕼 <u>C</u> ıkış  |

#### Hasta Randevu ve Kayıt Süreci

# Hasta Randevu & Hasta Başvuru Kaydı

Kimlik numarası veya hasta numarası ile kaydına eriştiğimiz hastaya yeni randevu vermek için Hasta Randevu butonuyla Saat Esaslı Randevu Verme İşlemleri ekranına erişiriz.

Saat Esaslı Randevu Verme İşlemleri ekranında randevu verilecek Bölüm – Birim – Doktor bilgisi seçilerek. Uygun randevu aralıkları seçilerek randevu kaydı oluşturulur.

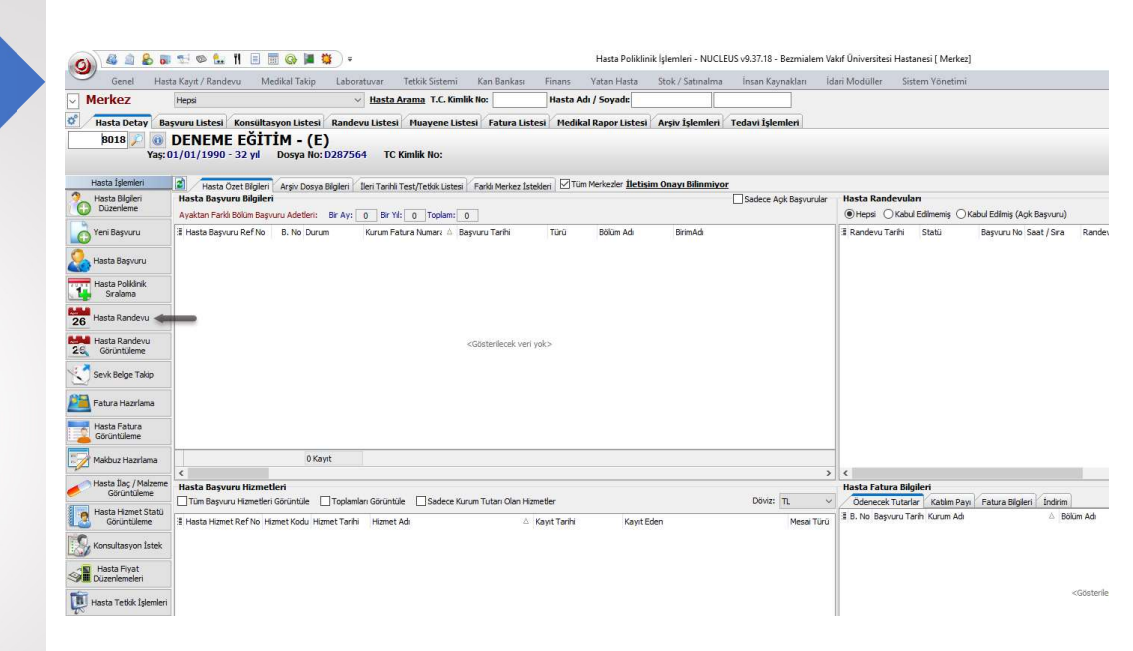

# Saat Esaslı Randevu Verme İşlemleri

Bir önceki görselde yer alan ekranın sol tarafında yer alan Hasta Randevu butonuyla eriştiğimiz ekrandır. Bölüm – Birim – Doktor bilgileri seçilir. Randevu oluşturacağımız saat aralıklarını ekranda görüntüleriz. Kayıt oluşturacağımız saat aralığına sağ tıklayarak uygun randevu verme seçenekleri kullanılarak randevu kaydı oluşturulur.

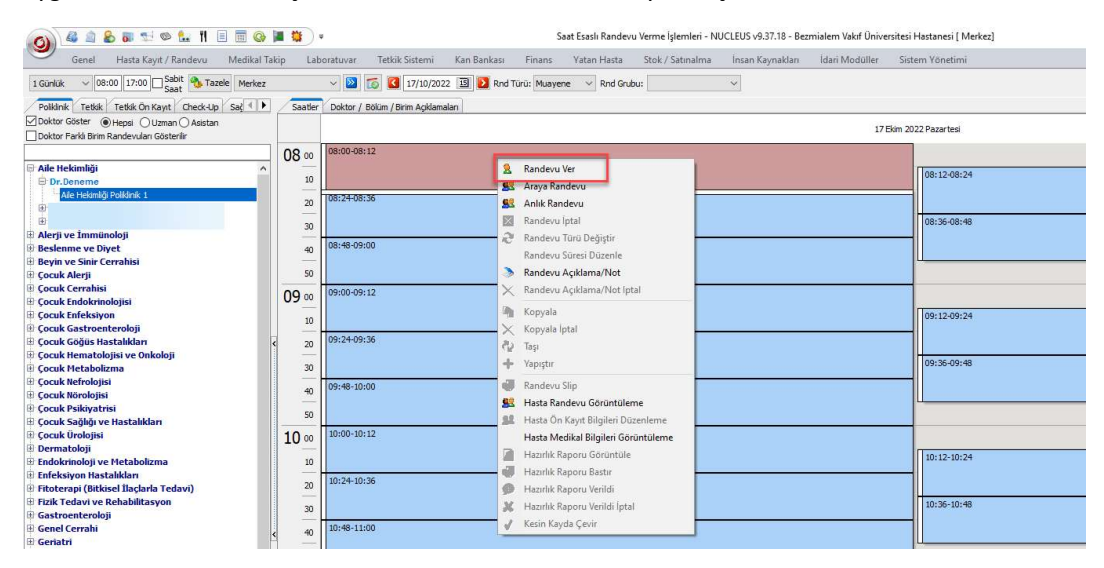

"Hasta Poliklinik İşlemlerinden Hasta Randevu butonuyla ekrana eriştiğimizde **Randevu Ver** seçeneği ile işleme devam ettiğimizde hasta bilgilerini tekrar istemeyecektir. "

|             |          |                    |            |                | 1000                                                                                                    |         |                 |         |         |           | 6 16 W     | 1 800 march  |              |
|-------------|----------|--------------------|------------|----------------|----------------------------------------------------------------------------------------------------|---------|-----------------|---------|---------|-----------|------------|--------------|--------------|
| Bölüm:      | Aile He  | kimliği            |            | Randevu Türü:  | Muayene                                                                                                    | ~       | Randevu Tarihi: | 17/10/  | 2022    | Ar        | şivden Do  | sya Iste 📃 A | ci           |
| Birim:      | Aile He  | kimliği Poliklinik | (1         | Randevu Tipi:  | Saat Esaslı-                                                                                                    |         | Randevu Saati:  | 08:00   | 08:12   | 2 02      | el Fark El | de Sadeo     | ce Ozel Fark |
| Doktor:     | Dr. De   | neme               |            | Randevu Süresi | : 10                                                                                                    |         | Tetkik Yönü:    |         |         | Hst St    | atü:       |              | ~            |
| Ileri Tarih | li Rande | evu Nedeni:        |            |                | On                                                                                                    | line Ra | andevu Anlaşma: |         |         |           |            | ~            | C            |
| Ön Kay      | yıt      |                    |            |                |                                                                                                    | -       |                 |         | 1       |           |            | -            |              |
| Hasta Adı   | :        | DENEME             |            |                | Cinsiyet:                                                                                                    | Erke    | k               | × .     | eton    | Tipi      | Kod        | Telefon No   | Dahili       |
| Soyad:      |          | EĞİTİM             |            |                | Doğum Y.:                                                                                                    | -       |                 | ~ 1     | 2 10    | Сер       | 500        | 00           | _            |
| Doğum Ta    | arihi:   | 01/01/1990         | 15         | 32 Yil         | Kurum Tipi:                                                                                                    | SGK     |                 | ~       | Ires    |           |            |              |              |
| Jyruk/Kim   | nlik No: |                    | ~          | KPS            | Not:                                                                                                    |         |                 |         | ¥ 4     | -         |            | <            | 3            |
| Kurum:      |          | Sosyal Güven       | ilik Kurum | u Başkanlığı   |                                                                                                    |         | × .             | P       | 0       |           |            |              |              |
| Anlaşma:    |          | Ayaktan-(Mer       | rkez,Eyüp  | o,Fatih)       |                                                                                                    |         | ~               |         | E-Mail: |           |            |              |              |
| Sponsor:    |          |                    |            |                |                                                                                                    |         | × [             | 30      | Pasapo  | rt No:    |            |              |              |
| Öncelik Du  | urumu:   |                    |            |                |                                                                                                    |         | ~ (             | 8       | Tur     | izm Hasta | ISI        |              |              |
| Açıklama:   | :        |                    |            |                |                                                                                                    |         |                 |         |         |           |            |              |              |
| Randev      | u Tarihi | Saat               | Gün        | Randevu        | Türü Bölüm Ad                                                                                                    | t.      | Bi              | rim Adı |         |           | Sta        | tü           | Acil Birir   |
|             | /        |                    |            |                | <gös< td=""><td>terilec</td><td>ek veri yok&gt;</td><td></td><td></td><td></td><td></td><td></td><td></td></gös<> | terilec | ek veri yok>    |         |         |           |            |              |              |
| · /         |          |                    |            |                |                                                                                                    |         |                 |         |         |           |            |              |              |

"Randevu Bilgileri kontrol edilip kaydedilerek hastaya randevu kaydı oluşturulur. "

# Hasta Başvuru Kayıt İşlemi

Hastanın başvurduğu birime yeni başvuru kaydı oluşturmak için Hasta Poliklinik İşlemleri ekranında sol tarafta bulunan butonuna ardından Eren Başvı butonuna basarız. Daha Sonra Bölüm – Birim – Doktor bilgileri seçilir. Hastanın hizmet aldığı kurum bilgisi seçildikten sonra başvuru kaydedilir. Bu işlemi, Hasta Poliklinik İşlemleri ekranında butonuyla kısayoldan yapmamız da mümkündür. Bu yöntem herhangi bir randevu kaydı bulunmayan hasta için başvuru kaydı oluşturmaya ait işlemdir. <u>Poliklinik başvurularında başvuru kaydına ait mutlaka randevu olması gerekir. Aksi takdirde tedavi</u> <u>doktoru hasta kaydına erişemeyecektir.</u> Randevu kaydı bulunan hastanın kesin kayıt sürecinde bu aşamaları otomatik olarak gerçekleşmektedir.

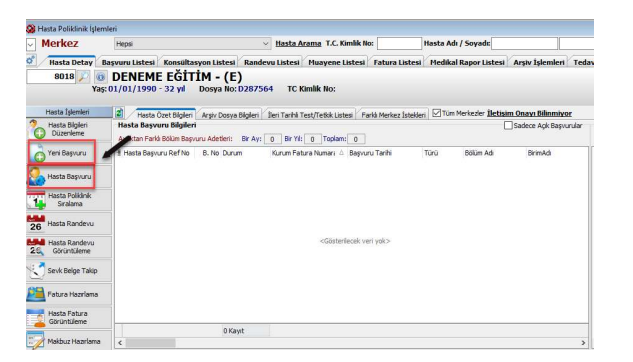

| a rance way                                                                | vuru Begeen Düzenlerne Düzenlerne Düzenlerne                                                                                                    |                                                                                                    |               |                                                                                        |                                     |
|----------------------------------------------------------------------------|----------------------------------------------------------------------------------------------------|----------------------------------------------------------------------------------------------------|---------------|----------------------------------------------------------------------------------------|-------------------------------------|
| 801                                                                        | 📝 💿 DENEME EĞİTİM - (E)                                                                                                    |                                                                                                    |               |                                                                                        |                                     |
|                                                                            | Yaş: 01/01/1990 - 32 yıl Dosya No: D28                                                                                                    | 87564 TC Kit                                                                                                    | niik No:      |                                                                                        | Etiket Düzenle                      |
| 🔒 🔿 Bútún I                                                                | Sesvunuler ○ Ack Besvunuler ○ Son 10 Gün ○ Son 2 a                                                                                                    | v OSon 6 av                                                                                                    | ⊛ Son 1 vnl ⊂ | ) Fat. Kesimenis                                                                       |                                     |
| Bir süturne gör                                                            | e gruplandırmak için, sütunun üstbilgisini sünüldiryin                                                                                                    |                                                                                                    |               |                                                                                        | 🗖 İptəler Dəhi                      |
| During                                                                     | 5 No tine 4d Some 4d                                                                                                    | assa Adi 🛆 Te                                                                                                    | nel Kurum Ad  | Femel Kurum Anlasma Adı                                                                | Keyt Tarihi                         |
|                                                                            |                                                                                                    |                                                                                                    |               |                                                                                        |                                     |
|                                                                            | <605                                                                                                    | terilecek veri yok>                                                                                               |               |                                                                                        |                                     |
|                                                                            |                                                                                                    |                                                                                                    |               |                                                                                        |                                     |
| 0 Kayst                                                                    |                                                                                                    |                                                                                                    |               |                                                                                        |                                     |
|                                                                            |                                                                                                    |                                                                                                    |               |                                                                                        |                                     |
| Bagvuru                                                                    | Detay Gönderen / Anlagma Bigleri Paket Bigleri Açkla                                                                                                    | arta .                                                                                                    |               | Mus                                                                                    | ayana Hizmat Bida 🗹                 |
| Anna Maria                                                                 |                                                                                                    | Sevk/ Sicil Bild                                                                                                  | illeri        |                                                                                        |                                     |
| Such Frenk                                                                 |                                                                                                    | Yakoniko                                                                                                    |               | Güvence:                                                                               |                                     |
| ann/Saat:                                                                  | 12/30/2022 29 13:57                                                                                                    | Seed: Tachis                                                                                                    |               | TTT Sect Oter                                                                          | 11. 100                             |
| tabg/ Çikış:                                                               | 1/ 3 : // 3 :                                                                                                    |                                                                                                    |               | Will serviced.                                                                         | 77 800                              |
| Bolum/Dok                                                                  | tor Bigileri:                                                                                                    | SEVK NO1                                                                                                    |               | Vize Bitis Tanhi:                                                                      | 7.7 [10]                            |
| Elizable location                                                          |                                                                                                    | the second second second                                                                                          |               | Yatak Sirufi-                                                                          |                                     |
| DOUTS                                                                      | 14.00-01                                                                                                    | KURUM SICE NO:                                                                                                    |               |                                                                                        |                                     |
| Drim:                                                                      | Adi (Çocuk)                                                                                                    | Provizyon Türüz                                                                                                   | Normal        | V YuPass No:                                                                           |                                     |
| Birine:<br>Doktor:                                                         | Adi (Cocuk)<br>Adi Tip<br>Adi Tip<br>Adi Tip                                                                                                    | Provizyon Türü:<br>Bağlaz Yakmik:                                                                                 | Normal        | <ul> <li>YuPass No:</li> <li>Adli Vaka Geliş T.:</li> </ul>                            |                                     |
| Brin:<br>Doktor:                                                           | Adi (Coculd)<br>Adi Tip<br>Adi Tip<br>Adi Tip<br>Ada Diş ve Çene Cerrahisi<br>Ağa Diş ve Çene Radyolojisi                                                                                                    | Rurum sici No:<br>Provizyon Türü:<br>Bağlur Yalonik:<br>Sigortali TONo:                                           | Normal        | <ul> <li>YuPass No:</li> <li>Adi Vaka Gelş T.:</li> <li>KPS Eksk Belge:</li> </ul>     | ↓<br>Eksk Belge Yok ↓               |
| Brim:<br>Doktor:<br>Kurum Bilgi                                            | Adi (Cocuk)<br>Adi Tip<br>Adi Tip | Rurum Sich No:<br>Provizyon Türüc<br>Bağlıur Yaloniko<br>Sigortali TCNo:<br>Sigortali TCNo:                       | Normal        | <ul> <li>✓ TuPass No:</li> <li>✓ Adl Vaka Gelş T.:</li> <li>KPS Eksk Belge:</li> </ul> | ↓<br>Eksik Belge Yok ↓              |
| Brin:<br>Doktor:<br>Kurum Bilgi<br>Kurum Adı:                              | Act (Couch) Act (Couch) Act (C                                                                                                    | Kurum Sich No:<br>Provizyon Türü:<br>Bağlur Yalonik:<br>Sigortal TCNo:<br>Sigortal Adı                            | hiormal       | <ul> <li>✓ YuPass No:</li> <li>✓ Adl Vaka Gelp T.:</li> <li>KPS Eksk Belge:</li> </ul> | ∽<br>Eksk Belge Yok ∽               |
| Brim:<br>Doktor:<br>Kurum Bilgi<br>Kurum Adı:<br>Anlaşma Adı:              | Ad (Cocdi)<br>Ad To V<br>Ad To V  | Kurum sich Net<br>Provizyon Türüt<br>Bağlur Yalonlik<br>Sigortali TONo:<br>Sigortali Adı:<br>Sevik Eden:          | Normal        | <ul> <li>✓ YuPass No:</li> <li>✓ Adi Vaka Gelş T.:</li> <li>KPS Eksk Belge:</li> </ul> | ↓<br>Eksk Belge Yok↓<br>X Tesis Bul |
| Brim:<br>Doktor:<br>Kurum Bilgi<br>Kurum Adı:<br>Anlaşma Adı:<br>Kurum İl: | And (Stock)<br>And Top<br>And Top<br>And Top<br>And Top<br>And Top ve Core Responses<br>Approx to Stock<br>Approx to Stock<br>Approx t                                                                 | Kurum sich Net<br>Provtzyon Türüt<br>Bağlar Yalonlık<br>Sigortalı TCNo:<br>Sigortalı Adı:<br>Sevk Eden:<br>Bölge: | Normal        | YuPass No:     Adi Vaka Gelp T.:     KPS    Eksk Belge:     GSS Gzel Durum:            | tkak Belge Yok v                    |

## Anlık Randevu Verme

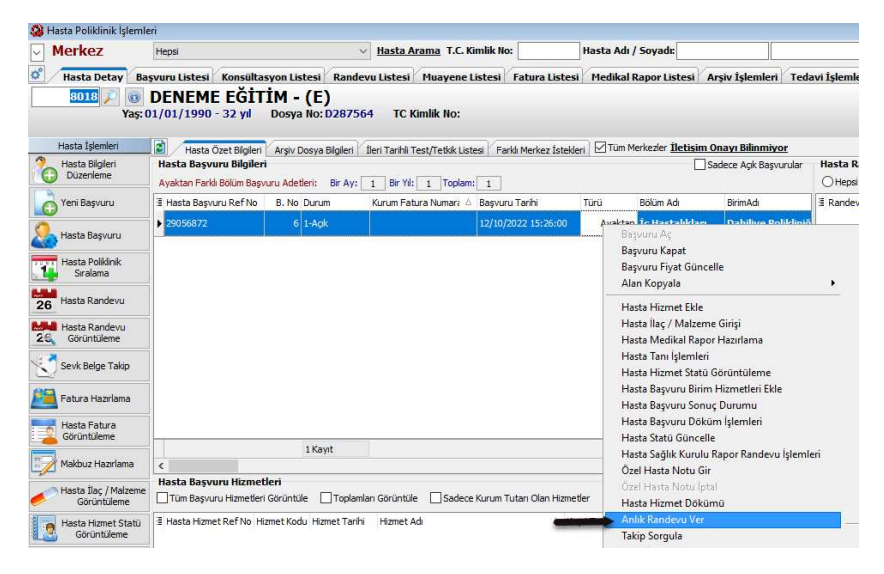

"Eğer randevu verilmeden başvuru kaydı yapıldıysa tedavi doktorunun başvuru kaydı görebilmesi için başvuru kaydı üzerinde sağ tıklayarak **Anlık Randevu Ver** seçilerek başvuruya randevu verilebilir. "

## Randevu Kesin Kayıt İşlemi

Randevu alarak kurumumuza başvuran bir hastanın başvuru kayıt işlemini tamamlamak için öncelikle randevu kaydını kesin kayda çevirmeliyiz. Hasta Poliklinik İşlemleri ekranında sağ üst bölümde yer alan Hasta Randevuları kısmında hastanın randevu kaydı seçilerek Kesin Kayıt seçeneği ile devam ettiğimizde sistem ilgili randevuya ait başvuruyu otomatik olarak hasta başvurusuna çevirecektir. Eğer hastanın kurumu Sosyal Güvenlik Kurumu ise takip işlemleri sistem tarafından sorgulanmaktadır.

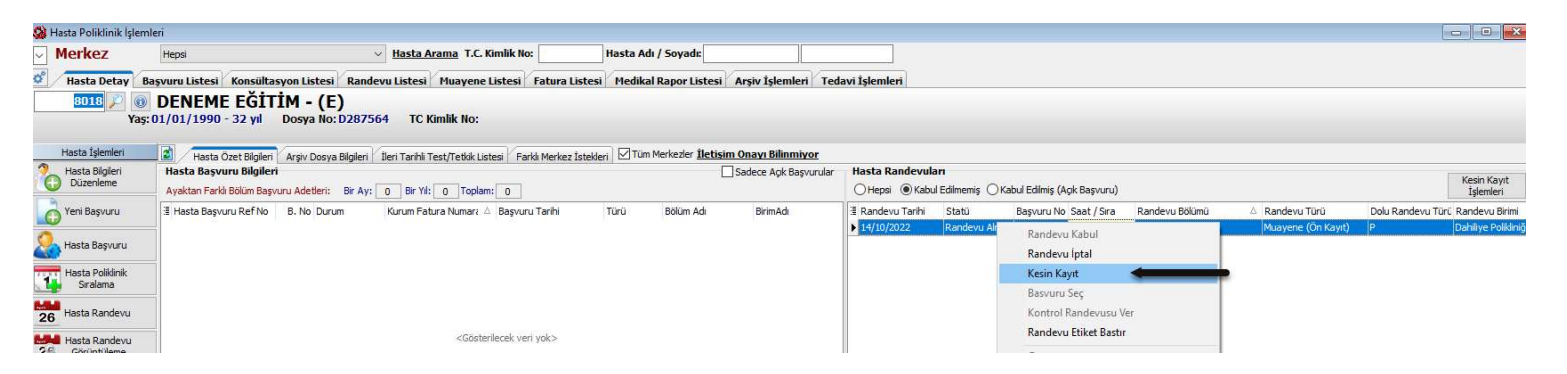

"Randevu **Kesin Kayıt** işlemi hastanın randevu saatinden en erken 1 saat önce yapılmalıdır. Örneğin öğleden sonra saat 14:00 randevusu sabah saatlerinde kaydedilmemelidir. Kabul edilmek istendiğinde sistem uyarı vererek işlemi engelleyecektir."

# Başvuru Takip İşlemleri

# GSS Provizyon İşlemleri Sosyal Güvenlik Kurumu seçilerek açılan başvuru kayıtlarında hastanın SGK sisteminden provizyon alınmalıdır. Takip sorgulama ekranında **Takip** Sorgula butonuna basılarak provizyon sorgulanır. Provizyon Sonucu bölümünde hastanın takip sorgu sonucunu görüntüleriz. Eğer hastanın SGK kaydında herhangi bir sorun olursa provizyon alınamadığına dair SGK uyarısı Provizyon Bilgilerinde

| Sevk Başvurusu Bilg<br>Bütün Takipler<br>Yeşilkart / eSevk:<br>Sevk Eden Tesis: | gileri:                                                                                                    |                                 |                |                 |    |                                         |   |
|---------------------------------------------------------------------------------|----------------------------------------------------------------------------------------------------|---------------------------------|----------------|-----------------|----|-----------------------------------------|---|
| Bütün Takipler<br>Yeşilkart / eSevk:                                            |                                                                                                    |                                 |                |                 |    |                                         |   |
| Yeşilkart / eSevk:<br>Sevk Eden Tesis:                                          |                                                                                                    |                                 |                |                 |    |                                         |   |
| Sevk Eden Tesis:                                                                |                                                                                                    |                                 |                |                 | ~  |                                         |   |
|                                                                                 | 0 Tesis I                                                                                                    | Bul Takip No:                   |                |                 |    | Bebek Doğum Hafta: 💛 Bebek Doğum Gün: 🗸 |   |
| reşilkart Tedavî Tipi:                                                          |                                                                                                    | <ul> <li>Yeşikart Ta</li> </ul> | kip Tipi:      |                 | ~  | YuPass No: Yupass No Düzenle            |   |
| Provizyon Bilgileri (                                                           | (Merkez)                                                                                                    |                                 |                |                 |    |                                         |   |
| .C. Kimlik No:                                                                  |                                                                                                    | Provizyon Tarihi:               |                | 12/10/2022      | 15 | GSS Adli Geçmiş:                        |   |
| 'urtdışı YH:                                                                    |                                                                                                    |                                 |                |                 |    |                                         | ~ |
| edavi Tipi: Norma                                                               | al ~                                                                                                    | 🗌 Yatış Bitiş Gön               | der            | 11              | 15 |                                         |   |
| rovizyon Türü: Normai                                                           | ~ le                                                                                                    | Tedavi Türü:                    | Ayaktan        |                 | ~  |                                         |   |
| stisnai Hal:                                                                    | ~                                                                                                    | Takip Tipi:                     | Normal         |                 | ~  |                                         |   |
| laka Tarihi: / /                                                                |                                                                                                    | K Sevk Talep No:                |                |                 |    |                                         |   |
| 'aka 11:                                                                        |                                                                                                    | Bölüm:                          | İç Hastalıklar | 7               |    |                                         |   |
| aka İlçe:                                                                       |                                                                                                    | Birim:                          | Dahiliye Polik | diniği - Merkez |    |                                         |   |
| igortalı Türü:                                                                  | Ý                                                                                                    | Çocuk Sıra No:                  |                |                 |    |                                         | ~ |
| Provizvon Sonucu                                                                | Askida Kalan Takinler                                                                                          |                                 |                |                 |    |                                         |   |
| Provizyon Bilgileri:                                                            | and a second second second second second second second second second second second second second second second |                                 |                |                 |    |                                         |   |
|                                                                                 |                                                                                                    |                                 |                |                 |    |                                         |   |
| Alan                                                                            | Değer                                                                                                    |                                 |                |                 |    |                                         |   |

"Bazı durumlarda hastanın takibi askıda kalabilir. **Askıda Kalan Takipler** sekmesinde başvuru tarihine ait takip bilgisi seçilerek **GSS Başvuru Takip Aktar** işlemi yapılabilir. Genellikle bu durumda provizyon sonucu hastanın aynı tarihte takibinin olduğu şeklinde dönecektir. "

### Fatura Hazırlama

görüntülenecektir.

Hastaya uygulanacak işlem için ödeme alınması gerektiğinde sağ alt bölümde bulunan Ödenecek Tutarlar kısmında alınacak tutar bilgisi görüntülenir.

İşlemin faturasını hazırlamak için öncelikle **Fatura Hazırlama** butonuna basılır. Daha sonra açılan fatura düzenleme penceresinde **Ödeme Tipi**(Nakit, Kredi Kartı vb.) seçilir. Ödeme tipi seçildikten sonra işlem tutarı 👍 Eke butonuna basılarak ödeme satırı olarak eklenir. Ardından 🚝 Fatura Bastır butonuyla ödeme adımı tamamlanarak hastaya faturası verilir.

| 🔕 Hasta Poliklinik İşle               | mleri                                                                                                    |                                                              |                                         |                                                                                          |                     |
|---------------------------------------|----------------------------------------------------------------------------------------------------|--------------------------------------------------------------|-----------------------------------------|------------------------------------------------------------------------------------------|---------------------|
| ✓ Merkez                              | Hepsi                                                                                                    | Hasta Arama T.C. Kimlik No: Hasta                            | Adı / Soyadı:                           |                                                                                          |                     |
| 🗳 🛛 Hasta Detay                       | Başvuru Listesi Konsültasyon Listesi Randevu                                                                    | u Listesi Muayene Listesi Fatura Listesi Mer                 | dikal Rapor Listesi Arşiv İşlemleri T   | edavi İşlemleri                                                                          |                     |
| 8018 🔎 🛛                              | DENEME EĞİTİM - (E)                                                                                             |                                                              |                                         |                                                                                          |                     |
| Ya                                    | ış: 01/01/1990 - 32 yıl Dosya No: D287564                                                                       | TC Kimlik No:                                                |                                         |                                                                                          |                     |
| Hasta İslemleri                       |                                                                                                    |                                                              | Tim Markavlar İlətisim Onava Bilinmiyor |                                                                                          |                     |
| Aasta Bilgileri                       | Hasta Başvuru Bilgileri                                                                                         | en fannin festy reduk Listesi   Parkir Merkez Istekleri   El | Sadece Apk Başvurula                    | ar 🗧 Hasta Randevuları                                                                   |                     |
| Düzenleme                             | Ayaktan Farklı Bölüm Başvuru Adetleri: Bir Ay: 1                                                                | 1 Bir Yil: 1 Toplam: 1                                       |                                         | 🔿 Hepsi 💿 Kabul Edilmemiş 🔿 Kabul Edilmiş (Açık Başvuru)                                 | İşlemleri           |
| Yeni Başvuru                          | 3 Hasta Başvuru Ref No B. No Durum K                                                                            | Kurum Fatura Numara 🛆 Başvuru Tarihi Türü                    | Bölüm Adı BirimAdı                      | I Randevu Tarihi Statu Başvuru No Saat / Sira Randevu Bölümü 🛆 Randevu Türü Dolu Randevu | Türü Randevu Birimi |
| A Hasta Raswini                       | ▶ 29056872 6 1-Açk                                                                                              | 12/10/2022 15:26:00 A                                        | yaktan İç Hastalıkları Dahiliye Polikli | niğ 12/10/2022 Randevu Almış 6 16:05 Iç Hastalıkları Muayene P                           | Dahiliye Polikiniği |
|                                       | All second second second second second second second second second second second second second second second se |                                                              |                                         |                                                                                          |                     |
| Siralama                              | 9                                                                                                    |                                                              |                                         |                                                                                          |                     |
| Hasta Randevu                         | 8018 0 DENEME                                                                                                   | EGITIM - (E)                                                 |                                         |                                                                                          |                     |
| 26                                    | Yaş: 01/01/1990                                                                                                 | 32 yii Dosya No: D287564 TC Kimiik No                        |                                         |                                                                                          |                     |
| 26 Görüntüleme                        | Fatura Bigileri Hizmetler GSS Hasta Kat                                                                         | atim Pavlan                                                  |                                         |                                                                                          |                     |
| Sevk Belge Takip                      | Hasta OKurum OSponsor                                                                                           | Vezne Ödeme İşlemleri 🗌 Mail Order                           | Personel                                |                                                                                          |                     |
|                                       | Kurum: Sosyal Güvenlik Kurumu Başkanlığı                                                                        | Vezne:                                                       | ×                                       |                                                                                          |                     |
| Fatura Hazrlama                       | 📓 🏷                                                                                                    | Fatura No:                                                   | a Fisi Fis No:                          |                                                                                          |                     |
| Hasta Fatura                          | 12/10/2022 [В.No: 6] (İç Hastalıkları) - Ауа                                                                    | Özel Fark/Seçilen: 0,00 0,00                                 |                                         |                                                                                          |                     |
| Gordritaene                           |                                                                                                    | Fatura Başlık Bilgileri Ödeme Bilgileri İndirim I            | Bigleri                                 |                                                                                          |                     |
| Makbuz Hazirlama                      | <                                                                                                    | Tip: Nakit                                                   | 2/10/2022 📧 Taksit:                     |                                                                                          | >                   |
| Hasta İlaç / Malze                    | me Hasta Farklan Hasta Ödemeleri                                                                                | Parka                                                        | TL 0,00 TL Kur: 0,000000                | Ödenecek Tutarlar Kabim Pavi Fatura Bigleri İndrim                                       |                     |
| Hasta Hizmet Sta                      | Tuvariama Yapılmaz                                                                                              | Acklama: Kart Sahibi:                                        | ¥ SI                                    | 🗄 B. No Başvuru Tarih Kurum Adı 💧 🛆 Bölüm Adı 🛛 Birim Adı Hasta Tutar Kurum Tutar Spo    | onsor Tutar         |
| Görüntüleme                           | Toolam Hasta Borou:                                                                                             | T Ödeme Toj Ödeme Tutari Ad                                  | dama Tarih Person                       | 6 12/10/2022 Sosyal Güvenlik Kurumu Başkanlığı İç Hastalıkları Dahiliye Polikliniği 0,00 | 0,00                |
| Konsultasyon Iste                     | * Interests Turbers                                                                                             | T Obtaine routin right                                       |                                         |                                                                                          |                     |
| Hasta Fivat                           | Toplam:                                                                                                    | n.                                                           |                                         |                                                                                          |                     |
| Düzenlemeleri                         | KDV: %0,00 0,00 T                                                                                               | n                                                            |                                         |                                                                                          |                     |
| 🔟 Hasta Tetkik İşlem                  | leri Tevkifat: 0,0                                                                                              | 00 <                                                         | 3                                       |                                                                                          |                     |
|                                       | Genel Toplam:,00 T                                                                                              | 1 // Indirim Iptal Bilgi Degiştirme Döviz İşlemler           | FI POS Toplam: 0,00 TL                  |                                                                                          |                     |
|                                       | Kullanilan Avans: 0,00 v                                                                                        | Avans İşlemleri                                              |                                         | 1 Kuut                                                                                   |                     |
|                                       | Kalan: ,00 T                                                                                                    | L Kulanlabiir: 0,00 TL Kulanlacak:                           | 0,00 TL Avans Kullan                    | Faturalanmamış Tutar Bilgileri                                                           |                     |
|                                       | 🔯 İşlemler 🛛 Fatura Detay Bilgileri                                                                             | Fatura Form Seç Detay I                                      | Bastir 🖓 Fatura Bastir 👻 🚺 Çıkış        | Döviz: TL V                                                                              |                     |
|                                       | L                                                                                                    |                                                              |                                         | Hasta: 0,00 Açık: 0,00 Açık F.: 0,00                                                     |                     |
|                                       |                                                                                                    |                                                              |                                         | Kurum: 0,00 Avans: 0,00 K. Pay: 0,00                                                     |                     |
| Hasta Raporlari<br>Aktivite Raporlari | <                                                                                                    |                                                              |                                         | > Sponsor: 0,00                                                                          |                     |
| Yeni Hasta Kayıt                      | Ornek Alma İslemleri                                                                                            |                                                              |                                         |                                                                                          | Ckas                |
|                                       |                                                                                                    |                                                              |                                         |                                                                                          | de diel             |

### Hasta Hizmet Statü Görüntüleme Ekranı

Hastanın başvurusundaki tüm hizmetlerin görüntülendiği ekrandır. Hasta Poliklinik İşlemleri veya Hasta Başvuru ekrannda başvuru üzerine sağ tıklayarak Hasta Hizmet Statü Görüntüleme seçeneği ile hastaya istenmiş/uygulanmış tüm hizmet/tetkik/tahlil kayıtlarını görüntüleyebiliriz. Bu ekrana Finans → Hasta İşlemleri → Hasta Hizmet Statü Görüntüleme menü yoluyla da erişebiliriz.

Ekrandaki hizmet dökümünü alabilmek için **Hizmet Döküm İşlemleri** altında yer alan Hizmet Dökümü V2 seçeneğini kullanabiliriz.

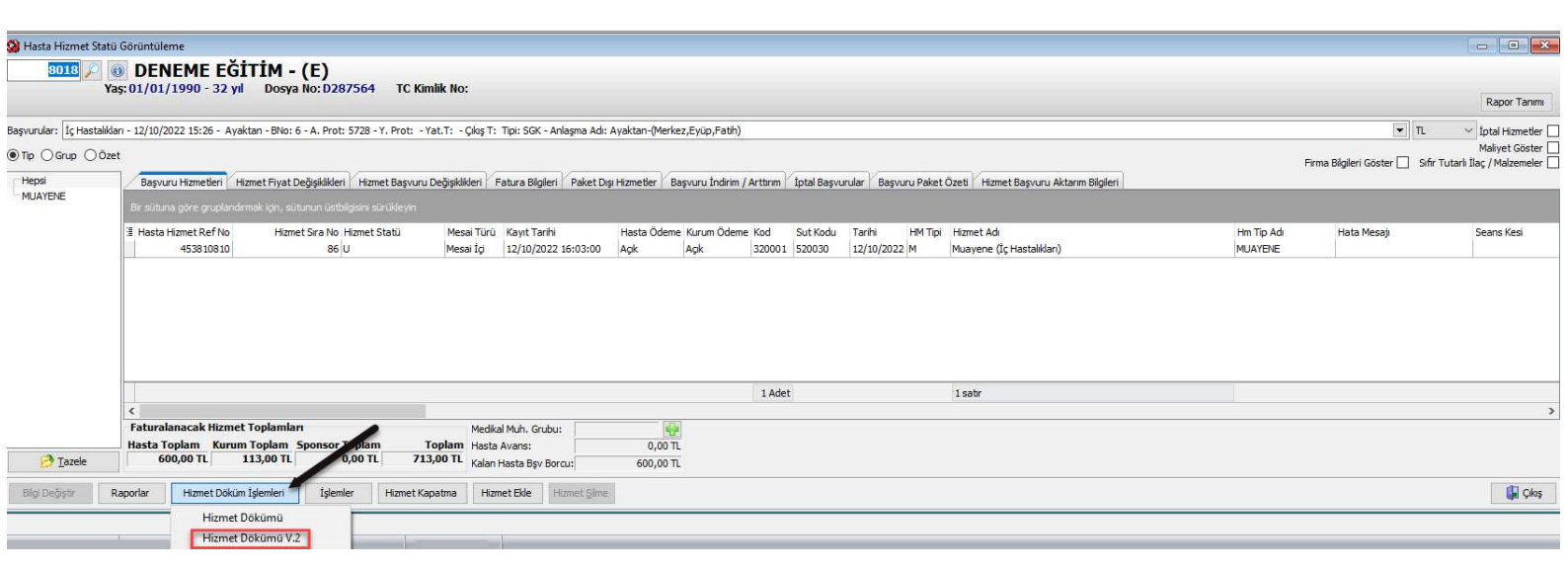

### **Kontrol Randevusu**

Sosyal Güvenlik Kurumu başvurularında geçerli olan 10 gün kontrol süresinde hastanın yeniden muayeneye gelmesi halinde **Kontrol Muayenesi** türünde bir randevu tanımı bulunmaktadır. Ve hastaya kontrol randevusu verilerek ilgili polikliniğe yönlendirilir.

Örneğin hastamız 12/10/2022 tarihli İç Hastalıkları Muayenesinden sonra 14/10/2022 tarihinde aynı polikliniğe yeniden başvurması halinde hastaya kontrol muayenesi olarak bir randevu verilir. Yeni başvuru açılmaz.

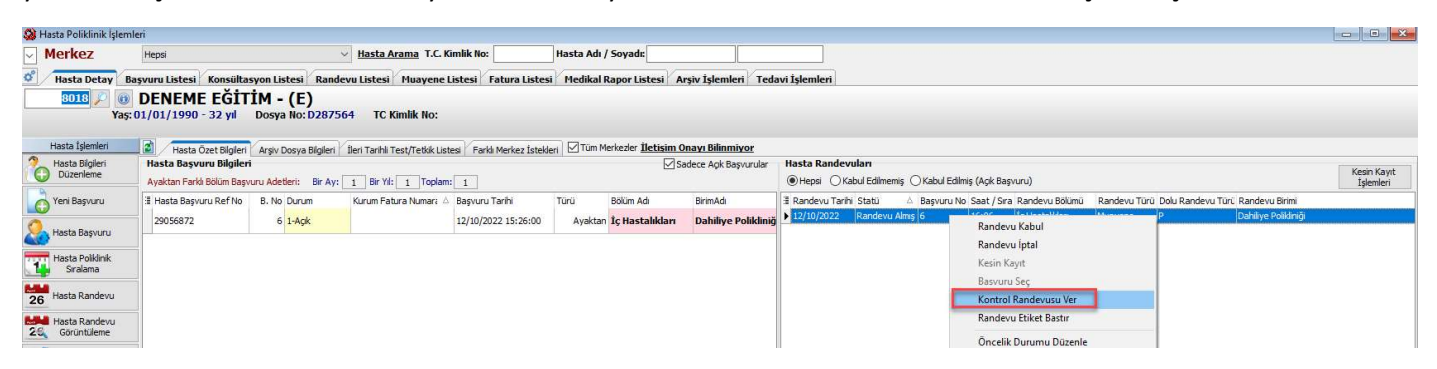

"Kontrol randevusu için muayene randevusuna sağ tıklayarak Kontrol Randevusu Ver seçimiyle işlem yapabiliriz."

| 😵 Saat Esaslı Randevu Verme İşlemleri                                         |                                             | 37. ( <b>4</b> 7).                                              |   |
|-------------------------------------------------------------------------------|---------------------------------------------|-----------------------------------------------------------------|---|
| 1 Günlük v 14:00 16:00 Sabit 🔥 Tazele Merkez                                  | w 14/10/2022      1                         | 🚺 Rnd Türü: Muayene 🔍 Rnd Grubu:                                | ~ |
| Poliklinik Tetkik Ön Kayıt Check-Up Sag                                       | Saatler Doktor / Bölüm / Birim Açıklamaları | Muayene A<br>Takip/Tedavi                                       |   |
| Doktor Göster  Hepsi Uzman Asistan Doktor Farklı Birim Randevuları Gösterilir |                                             | Muayene (Mesai Dışı)<br>Farklı Dr. Kontrol<br>Kontrol Muayenesi |   |

"Farklı bir yöntem olarak **Hasta Poliklinik İşlemleri → Hasta Randevu → Saat Esaslı Randevu Verme İşlemleri** ekranından randevu türü Kontrol Muayenesi seçilerek hastaya randevu oluşturabiliriz. "